## Mini FAQ по обновлению ПО на Ixion ML 5.

Внимание!! Любое обновление ПО сопряжено с риском получить «кирпич». Если вы не уверены в своих силах, вы всегда можете обратиться в СЦ для обновления, эта услуга бесплатна в течение всего срока гарантии.

- 1. Скачиваем сам файл обновления, который так же доступен в карточке товара.
- 2. Скачанный вами файл представляет из себя архив, вида:

## ML5\_R01\_29.01.2015\_V1.3\_SDupdate.zip

В нем находится архив **update.zip**, именно его необходимо скопировать в корень карты памяти.

Подготовленная карта памяти должна выглядеть примерно так:

| Съемный диск (F:) 🕨 🔫 👍 Поиск |                   |                  |                  |            |
|-------------------------------|-------------------|------------------|------------------|------------|
| туп 🔻                         | Новая папка       |                  |                  | == -       |
| •                             | Имя               | Дата изменения   | Тип              | Размер     |
|                               | 🌗 .android_secure | 19.07.1980 5:19  | Папка с файлами  |            |
|                               | 🌗 Android         | 03.01.2014 21:37 | Папка с файлами  |            |
| =                             | 퉬 backup          | 03.01.2014 21:42 | Папка с файлами  |            |
|                               | DCIM              | 03.01.2014 21:36 | Папка с файлами  |            |
|                               | 퉬 logs            | 03.01.2014 17:33 | Папка с файлами  |            |
|                               | 퉬 LOST.DIR        | 03.01.2014 21:36 | Папка с файлами  |            |
|                               | 퉬 system_update   | 03.01.2014 21:37 | Папка с файлами  |            |
|                               | 퉬 yamobile        | 03.01.2014 21:33 | Папка с файлами  |            |
|                               | 퉬 yandexmaps      | 03.01.2014 21:37 | Папка с файлами  |            |
|                               | 🜗 update          | 03.01.2014 21:45 | Сжатая ZIP-папка | 601 626 KE |

Далее необходимо загрузиться в recovery меню, из которого и будет установлен пакет обновлений.

Для этого необходимо выполнить несколько простых действий:

- 1. Выключить смартфон.
- 2. Зажать одновременно кнопки включение и громкость+.

Важно! Кнопки нельзя отпускать до появления перевернутого робота на экране смартфона.

Для перехода в меню нужно коротко нажать кнопку включения:

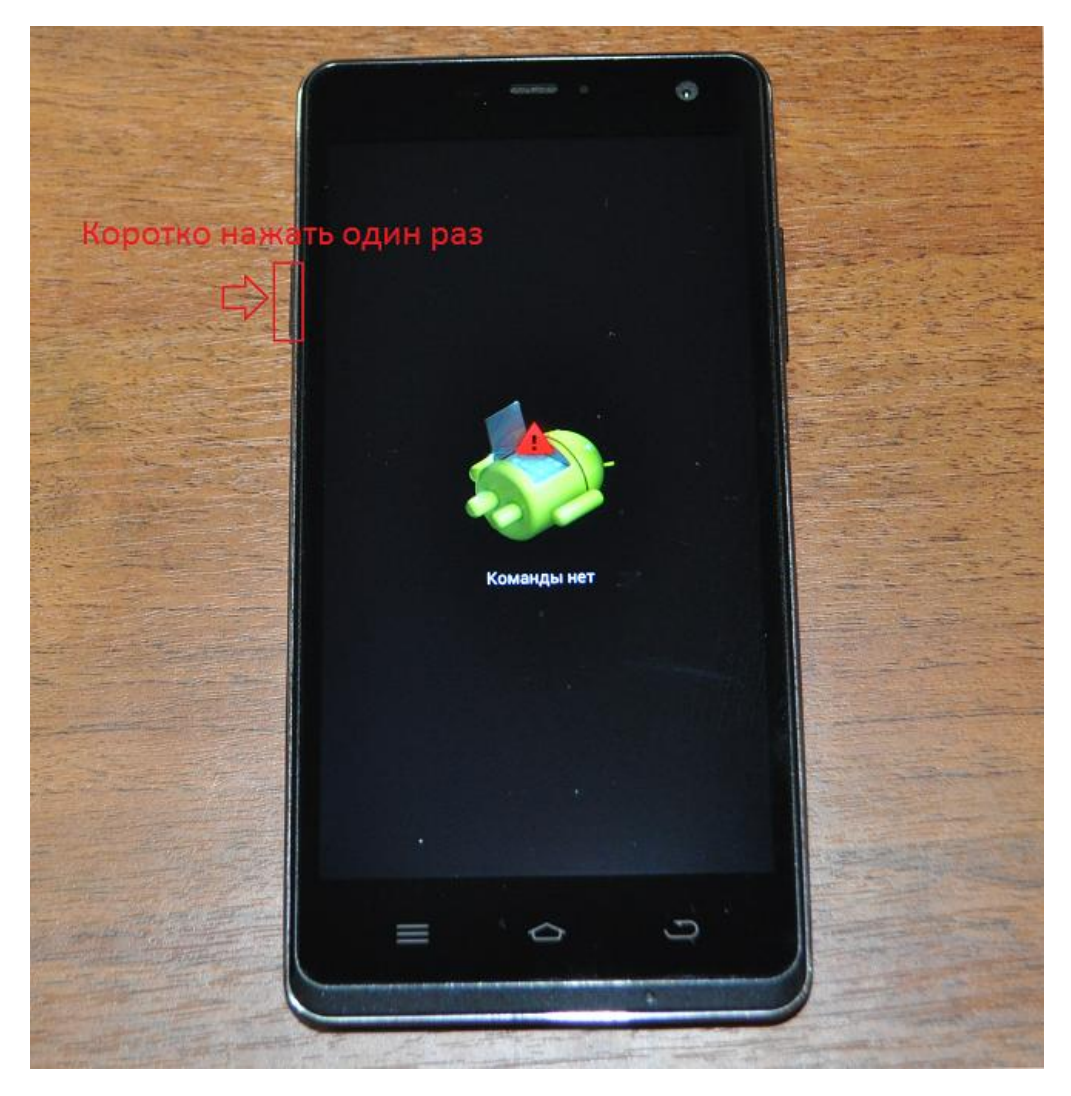

3. После этого в меню необходимо выбрать пункт «apply update from sdcard»:

Важно! Листать нужно кнопкой «Громкость-», выбирать – «Громкость+»

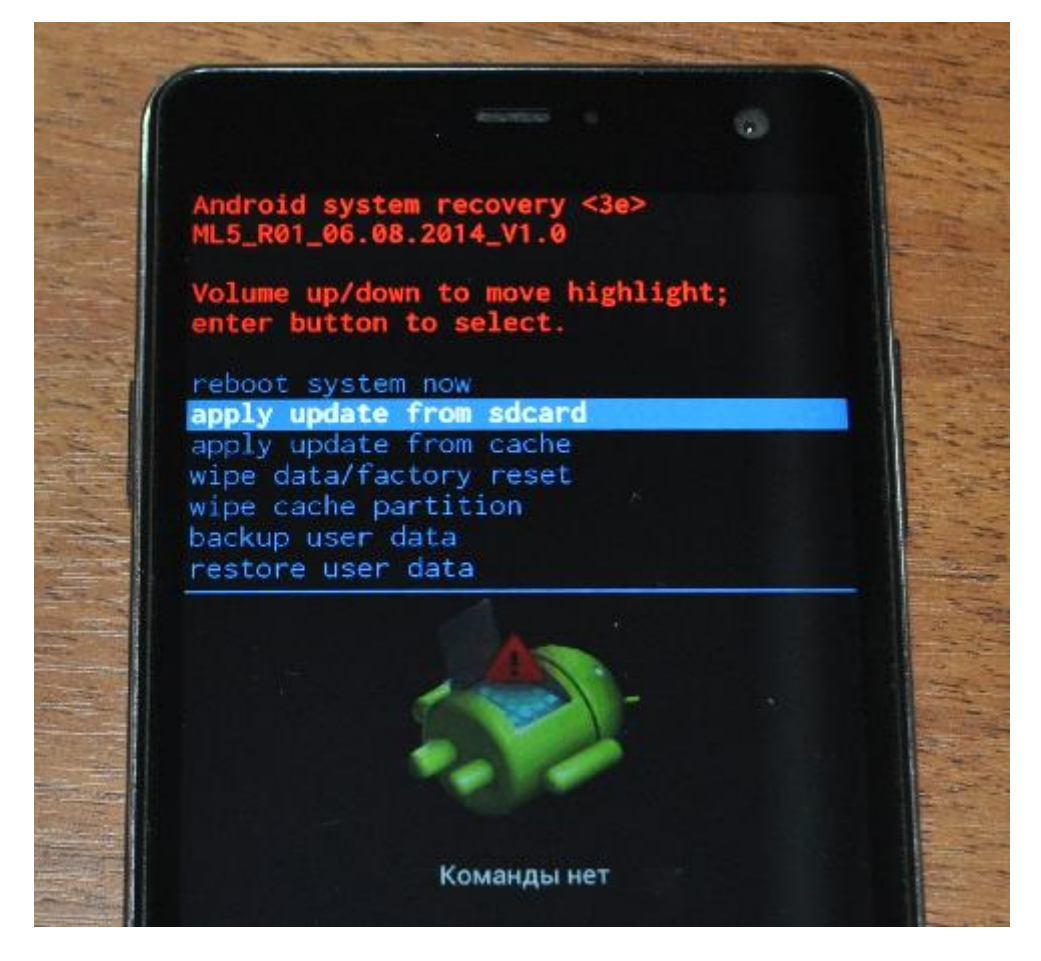

4. И выбрать файл обновления:

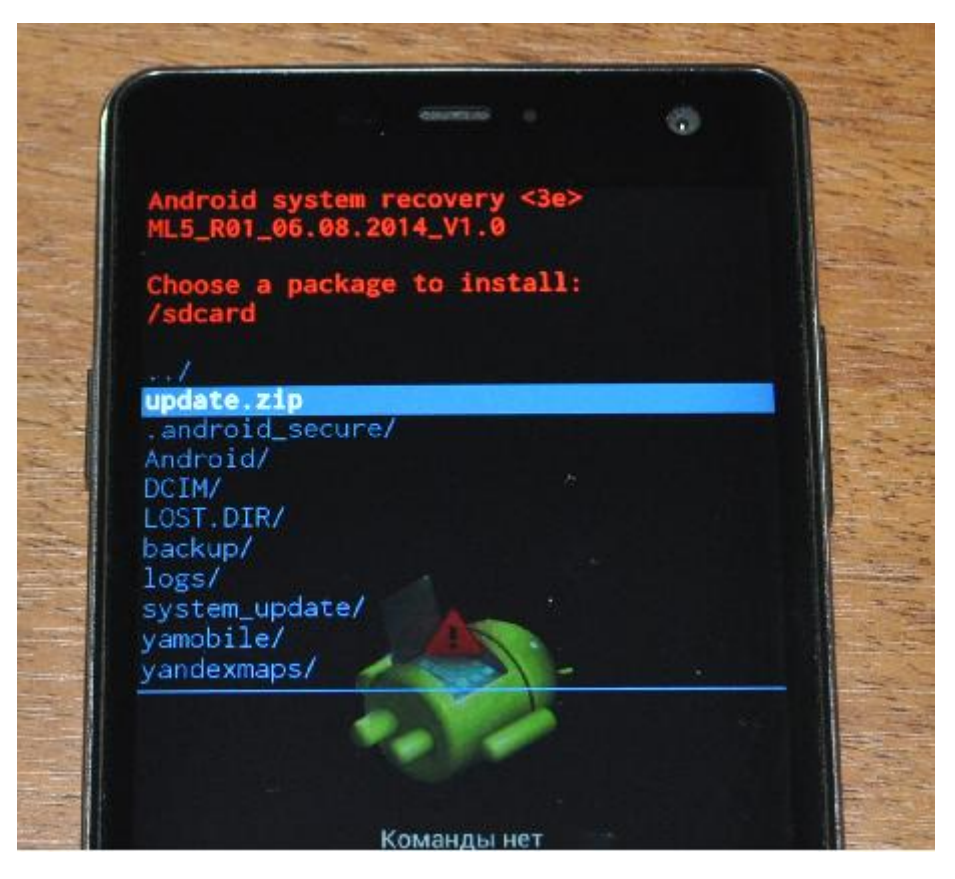

5. Если вы все сделали правильно начнется обновление:

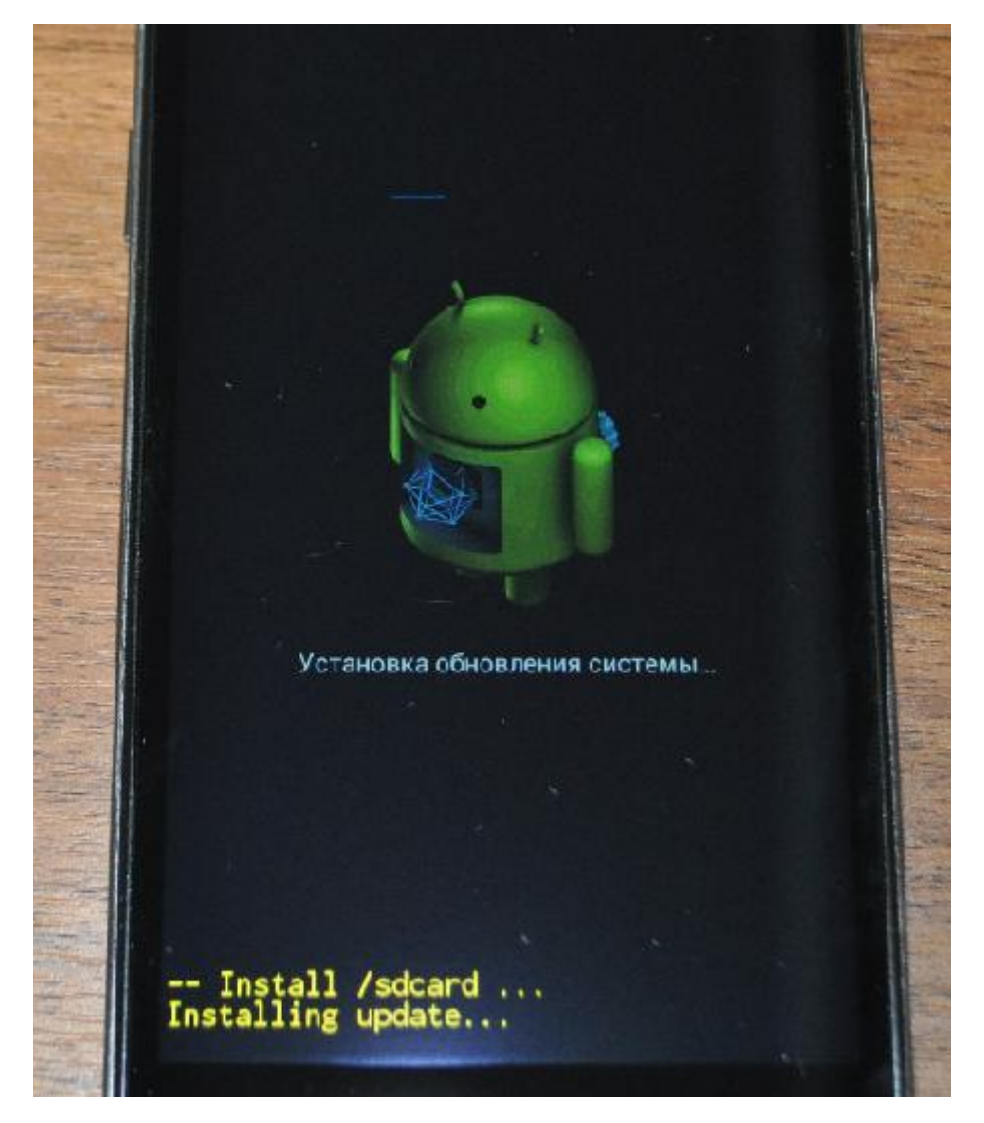

6. После успешной установки вы увидите:

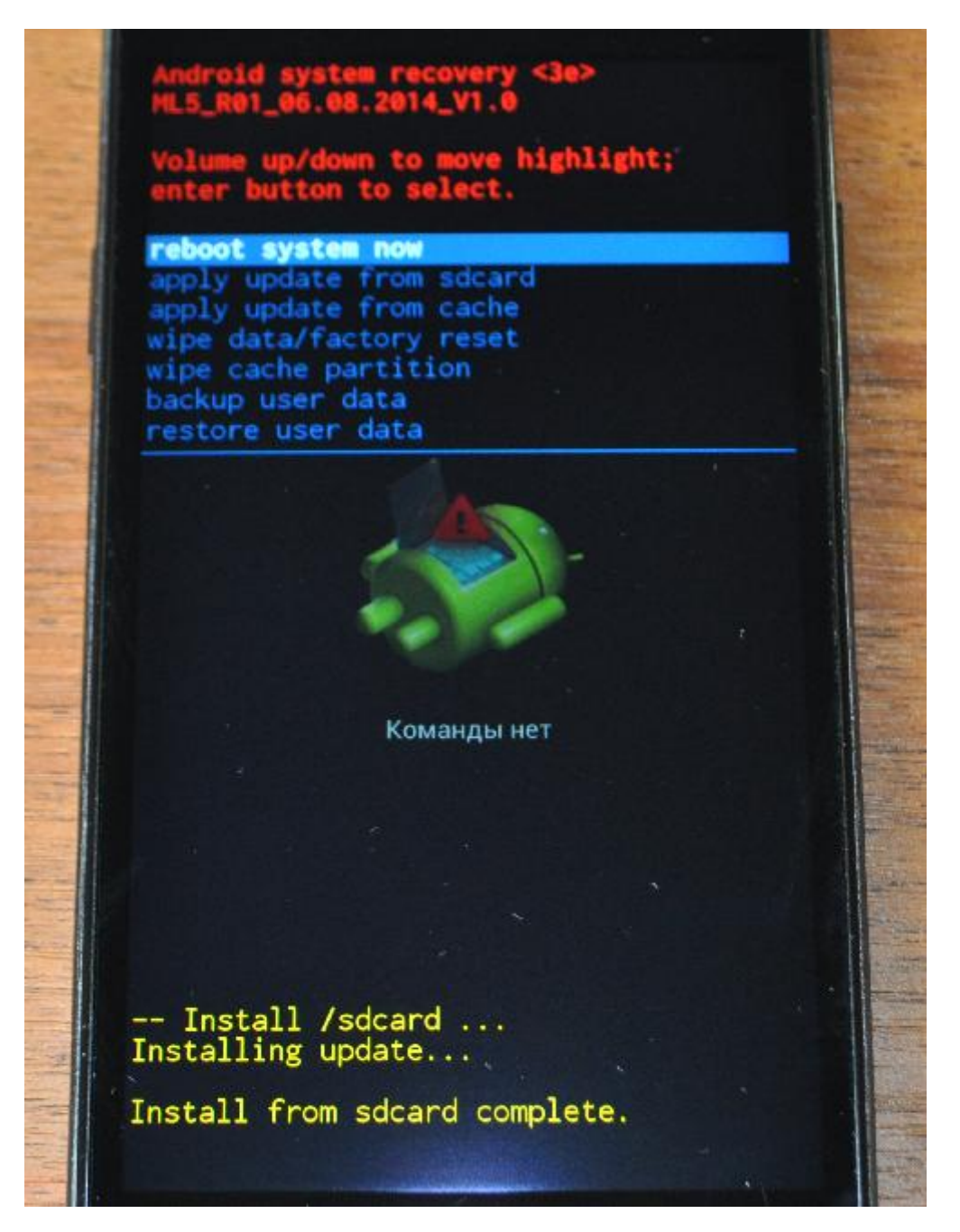

Для перезагрузки в систему достаточно нажать «Громкость+»

Внимание!!Если после обновления ПО ваш смартфон ушел в циклическую перезагрузку, вам необходимо прошить его на версию 1.0 и применить апдейт заново.

Необходимая версия ПО находится по этой ссылке.

Утилита, драйверы и инструкция находятся тут.